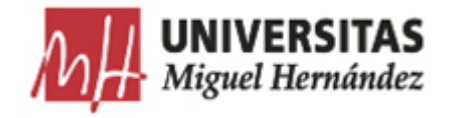

## FAQ'S UXXI-EC: CONTRATOS MENORES

Puedes hacernos llegar tus dudas o sugerencias al siguiente email: consultas.uxxiec@umh.es

| 1       Hacer una consulta o búsqueda de un Contrato Menor, en el panel de accesos rapidos situado a la derecha de la pantalla, generamos una consulta picnchando sobre         Accesos rápidos:       Accesos rápidos:         • Generar un contrato menor simple       • Generar un contrato menor de ejecución sucesiva         • Generar un contrato menor de obras       • Realizar una consulta básica de contratos menores simples | Número | Consulta                                                                                                    | Respuesta                                                                                                    |
|----------------------------------------------------------------------------------------------------|--------|----------------------------------------------------------------------------------------------------|----------------------------------------------------------------------------------------------------|
| → Realizar una consulta básica de                                                                                                    | ı      | Hacer una <u>consulta o</u><br><u>búsqueda</u> de un<br>Contrato Menor<br>Simple que ya hemos<br>realizado<br>previamente. | Respuestal         En el Modulo de Compras y Contrato Menor, en el panel de accesos rapidos situado a la derecha de la pantalla, generamos una consulta pienchando sobre         Accesos rápidos: |

| A continuación, en la pestaña <b>General</b> , sobre el campo <b>Código</b><br>Introducimos la referencia del Contrato Menor que queremos buscar, con el formato que se muestra en la siguiente captura: |
|----------------------------------------------------------------------------------------------------|
| Contrato menor ( Alta: Orc                                                                                                    |
| General Opciones                                                                                                    |
| Seguidamente ejecutamos consulta desde el icono de la lupa:                                                                                                    |

|   |                                                                                | MANTENIMIENTO ACCIONES AYUDA<br>Imprimir Registros: M<br>r ( Alta: Ordinario )                                        |
|---|--------------------------------------------------------------------------------|----------------------------------------------------------------------------------------------------|
| 2 | <u>No se debe hacer uso</u><br><u>de caracteres</u><br><u>especiales</u>       | En la primera pestaña <b>GENERAL</b> en la descripción del Contrato Menor.<br>No hacer uso de: ""?\$%#                |
| 3 | Paso a seguir para<br><u>Borrar el Registro de</u><br><u>un Contrato Menor</u> | 1º Abrimos el Contrato Menor que se quiere eliminar y desde la pestaña General le damos al icono de eliminar registro |

| GESTIÓN       CONSULTAS       MANTENIMIENTO       ACCIONES       AYUDA       SALIR         Inicio       Imprimir       Imprimir       Imprimir       Registros:       Imprimir       Imprimir |
|----------------------------------------------------------------------------------------------------|
| Contrato menor ( Alta: Ordinario )                                                                                                    |
| Código del expediente: 2018/000000<br>Bloqueado por:<br>General Conceptos Financiación Otros Adjudicación Documentos UXXI<br>– Datos generales                                                |
| * Estado:<br>Referencia interna:                                                                                                    |
|                                                                                                    |

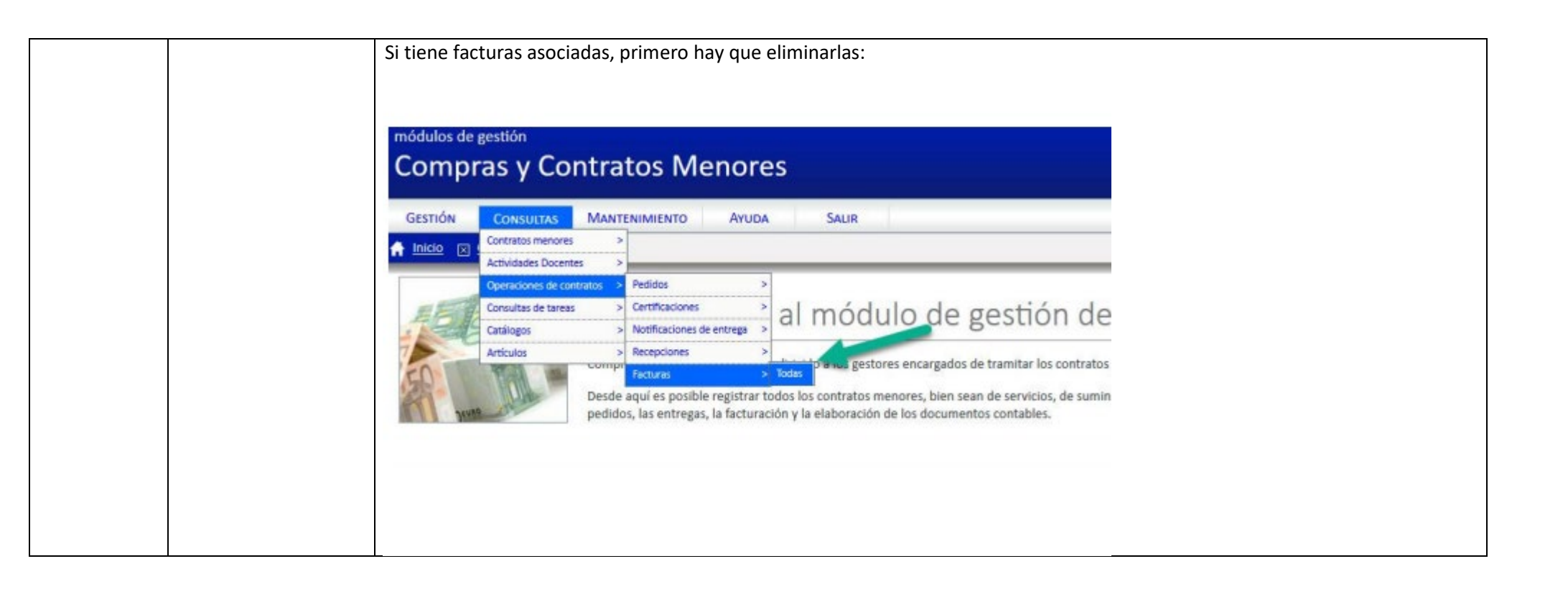

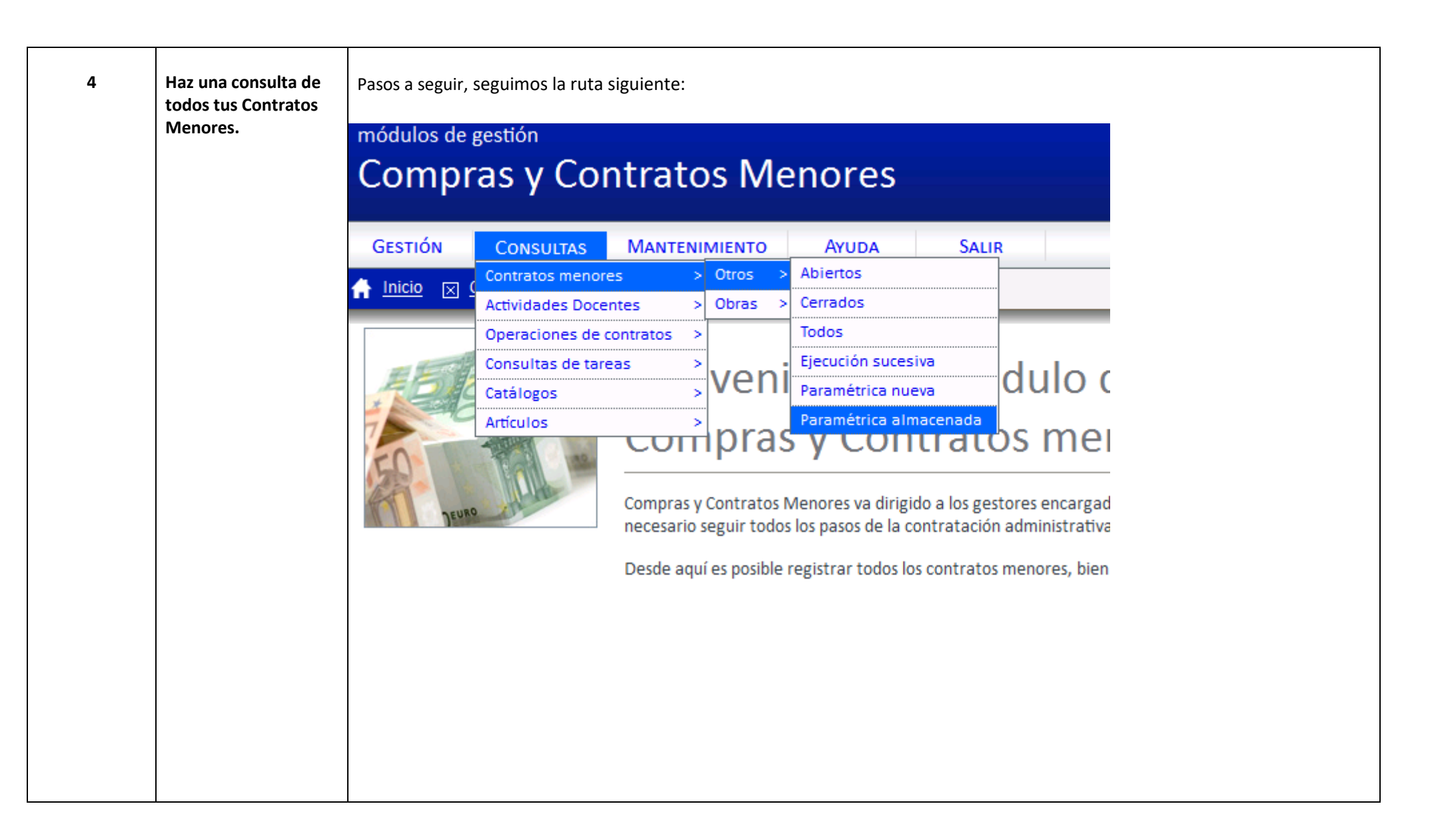

| Código: <u>1</u> |            |                                                                                         |
|------------------|------------|-----------------------------------------------------------------------------------------|
| General          | Opciones   |                                                                                         |
| \$               | Código 🔺 🔻 | Descripción 🔺 🔻                                                                         |
|                  | 1          | Contratos menores simples                                                               |
|                  | 2          | Suministros, asistencias y servicios 2018                                               |
|                  | 10         | CONTRATOS SIN IMPORTE NETO                                                              |
|                  | 13         | Cod. Gestor                                                                             |
|                  | 15         | Intento 1                                                                               |
|                  | 16         | COMPROBACIÓN*                                                                           |
|                  | 18         | MIS EXPEDIENTES                                                                         |
|                  | <u>24</u>  | Consulta tus expedientes. Recuerda NO GUARDAR al salir, si no quedaran tus datos guarda |
| 4 4 1            |            |                                                                                         |

| Consulta paramétrica o             | le contratos menores                                                                                   |
|------------------------------------|----------------------------------------------------------------------------------------------------|
| Código: <u>24</u>                  |                                                                                                    |
| General Opciones                   |                                                                                                    |
| Consultas paramétricas almacenadas |                                                                                                    |
| Código:<br>Descripción:            | 24<br>Consulta tus expedientes.<br>Recuerda NO GUARDAR al salir, si no<br>quedaran tus datos guardados |
| Visible grupo:                     |                                                                                                    |
| Visible todos:<br>Visible portal:  |                                                                                                    |
|                                    |                                                                                                    |

| Código: 24         General       Opciones         • Selección de los campos         - Selección de los campos libres         Iman: defras presentadas         Iman: defras presentadas         Iman: defras         Iman: defras <t< th=""><th></th><th>uita paran</th><th>netrica de contra</th><th>tos menores</th><th></th><th></th><th></th></t<>                                                                                                    |       | uita paran             | netrica de contra     | tos menores            |           |                                       |  |
|----------------------------------------------------------------------------------------------------|-------|------------------------|-----------------------|------------------------|-----------|---------------------------------------|--|
| General       Dociones         * Selección de los campos libres         Image: Selección de los campos libres         Image: Selección de los complementarios         Image: Selección de los campos libres         Image: Selección de los campos libres         Image: Selección de los campos libres         Image: Selección de los campos libres         Image: Selección de los campos libres         Image: Selección de los campos libres         Image: Selección de los campos libres         Image: Selección de los los del proveedor         Iman                                                                                                    | Códig | o: <u>24</u>           |                       |                        |           |                                       |  |
| Selección de los campos     Selección de los campos libres      Nombre     Condición     Salida     Min. ofertas presentadas     Condición     Salida     Ainadir      Condiciones      Ficha     Bloque     Campo     Operador     General     Datos generales     Objeto contrato     General     Datos generales     Objeto contrato     General     Datos generales     Otigo de econòmica     General     General     Datos presupuestarios     Código de conòmica     General     General     Datos presupuestarios     Código de orgànica     General     General     Datos complementarios     Código de proveedor     General     Adjudicación     Datos adjudicación     Nombre del proveedor     Genei | Gener | al Opciones            |                       |                        |           |                                       |  |
| Selectón de los campos libres      Nombre     Condición     Salida      Núm. ofertas presentadas     Cóndición     Salida      Ariadic      Condiciones      Ficha     Bloque     Campo     Operador      General     Datos generales     Objeto contrato     Igual a      General     Datos generales     Objeto contrato     Igual a      General     Datos generales     Justificación     Igual a      General     Datos generales     Código de estado flujo     Igual a      General     Datos generales     Código de estado flujo     Igual a      General     Datos generales     Código de económica     Igual a      General     Datos presupuestarios     Código de funcional     Igual a      General     Datos presupuestarios     Código de proveedor     Igual a      General     Datos complementarios     Código del proveedor     Igual a      General     Datos complementarios     Código del proveedor     Igual a      General     Datos complementarios     Código del proveedor     Igual a      General     Datos adjudicación     Nombre del proveedor     Igual a      General     Datos adjudicación     Nombre del proveedor     Igual a      General     Datos adjudicación     Nombre del proveedor     Igual a      General     Datos adjudicación     Nombre del proveedor     Igual a      General     Datos adjudicación     Nombre del proveedor     Igual a      General     Datos adjudicación     Nombre del proveedor     Igual a      General     Datos adjudicación     Nombre del proveedor     Igual a      General     Datos adjudicación     Nombre del proveedor     Igual a      General     Datos adjudicación     Nombre del proveedor     Igual a      General     Adjudicación     Datos adjudicación     Nombre del proveedor     Igual a      General     Condicione      Solito      Código del proveedor     Igual a      General     Datos adjudicación     Nombre del proveedor     Igual a      General     Condicione      Condicione      Código del proveedor     Igual a      General     Condicione      Condicione      Condicione      Condicione      | + Sel | ección de los campos   |                       |                        |           |                                       |  |
| Nombre       Condición       Salida         Núm. dertas presentadas       Image: Condición       Salida         Añadir       Image: Condiciones       Image: Condiciones          Ficha       Bloque       Campo       Operador       Image: Condiciones          General       Datos generales       Código del expediente       Igual a       Image: Condiciones          General       Datos generales       Objeto contrato       Igual a       Image: Condiciones          General       Datos generales       Objeto contrato       Igual a       Image: Condiciones          General       Datos generales       Justificación       Igual a       Image: Condiciones          General       Datos generales       Justificación       Igual a       Image: Condiciones          General       Datos generales       Código de estado flujo       Igual a       Image: Condiciones          Financiación       Datos presupuestarios       Código de funcional       Igual a       Image: Condiciones          Financiación       Datos complementarios       Código de orgánica       Igual a       Image: Condiciones          General       Datos complementarios       Código de proveedor       Igual a       Image: Cond                                                                                                    | - Sel | ección de los campos   | libres                |                        |           |                                       |  |
| Núm. ofertas presentadas     Añadir     Añadir     Condiciones     Ficha Bloque   General Datos generales   Objeto contrato Igual a   General Datos generales   Objeto contrato Igual a   General Datos generales   Objeto contrato Igual a   Imanciación Datos generales   Código de expálinet Igual a   Imanciación Datos presupuestarios   Código de orgánica Igual a   Imanciación Datos presupuestarios   Código de lorveedor Igual a   Imanciación Datos presupuestarios   Código de proveedor Igual a   Imanciación Datos omplementarios   Código de proveedor Igual a                                                                                                    |       |                        | Nombre                |                        | Condición | Salida                                |  |
| Añadir       Añadir         - Condiciones       - Condiciones         Image: Several conditional conditional condititerationa condititerate conditional conditerateraterateraterate c                                                                                                 | Núm   | n. ofertas presentadas |                       |                        |           |                                       |  |
| Condiciones                                                                                                    | Ai    | ňadir                  |                       |                        |           |                                       |  |
| Condiciones                                                                                                    |       |                        |                       |                        |           |                                       |  |
| Ficha       Bloque       Campo       Operador         ©       General       Datos generales       Código del expediente       Igual a          ©       General       Datos generales       Objeto contrato       Igual a           ©       General       Datos generales       Objeto contrato       Igual a           ©       General       Datos generales       Justificación       Igual a           ©       General       Datos generales       Código de estado flujo       Igual a           ©       General       Datos generales       Código de estado flujo       Igual a           ©       General       Datos generales       Código de económica       Igual a           Financiación       Datos presupuestarios       Código de funcional       Igual a           Financiación       Datos complementarios       Código del proveedor       Igual a           General       Datos complementarios       Código del proveedor       Igual a                                                                                                    | - Cor | ndiciones              |                       |                        |           |                                       |  |
| General       Datos generales       Código del expediente       Igual a       Image: Comparison of the comparison of the comp                                                               | \$    | Ficha                  | Bloque                | Campo                  | Operador  | · · · · · · · · · · · · · · · · · · · |  |
| Image: Construction       Igual a       Image: Construction       Igual a       Image: Construction         Image: Construction       Datos generales       Justificación       Igual a       Image: Construction       Igual a       Image: Construction       Igual a       Image: Construction       Igual a       Image: Construction       Igual a       Image: Construction       Igual a       Image: Construction       Igual a       Image: Construction       Image: Construction       Igual a       Image: Construction       Image: Construction                                                                                                    |       | General                | Datos generales       | Código del expediente  | Igual a 💌 |                                       |  |
| Image: Second second second                           |       | General                | Datos generales       | Objeto contrato        | Igual a   |                                       |  |
| General       Datos generales       Código de estado flujo       Igual a       Image: Codigo de estado flujo         Financiación       Datos presupuestarios       Código de económica       Igual a       Image: Codigo de estado flujo         Financiación       Datos presupuestarios       Código de funcional       Igual a       Image: Codigo de funcional       Igual a         Financiación       Datos presupuestarios       Código de funcional       Igual a       Image: Codigo de funcional       Igual a         Financiación       Datos presupuestarios       Código de orgánica       Igual a       Image: Codigo de funcional       Igual a         General       Datos complementarios       Código del proveedor       Igual a       Image: Codigo del proveedor       Igual a       Image: Codigo del proveedor         Adjudicación       Datos adjudicación       Nombre del proveedor       Igual a       Image: Codigo del proveedor       Igual a       Image: Codigo del proveedor                                                                                                    |       | General                | Datos generales       | Justificación          | Igual a   |                                       |  |
| Financiación       Datos presupuestarios       Código de económica       Igual a       Image: Codigo de general         Financiación       Datos presupuestarios       Código de funcional       Igual a       Image: Codigo de general         Financiación       Datos presupuestarios       Código de orgánica       Igual a       Image: Codigo de general         General       Datos complementarios       Código del proveedor       Igual a       Image: Codigo del proveedor         Igual a       Image: Codigo del proveedor       Igual a       Image: Codigo del proveedor       Igual a                                                                                                    |       | General                | Datos generales       | Código de estado flujo | Igual a   |                                       |  |
| Financiación       Datos presupuestarios       Código de funcional       Igual a       Igual a         Financiación       Datos presupuestarios       Código de orgánica       Igual a       Igual a         General       Datos complementarios       Código del proveedor       Igual a       Igual a         Adjudicación       Datos adjudicación       Nombre del proveedor       Igual a       Igual a                                                                                                    |       | Financiación           | Datos presupuestarios | Código de económica    | igual a 💌 |                                       |  |
| Financiación       Datos presupuestarios       Código de orgànica       Igual a       Igual a         General       Datos complementarios       Código del proveedor       Igual a       Igual a         Adjudicación       Datos adjudicación       Nombre del proveedor       Igual a       Igual a                                                                                                    |       | Financiación           | Datos presupuestarios | Código de funcional    | igual a   |                                       |  |
| Adjudicación     Datos adjudicación     Nombre del proveedor     Igual a                                                                                                    |       | Financiación           | Datos presupuestarios | Codigo de orgânica     | ligual a  |                                       |  |
|                                                                                                    |       | Adjudicación           | Datos complementarios | Nombre del proveedor   |           |                                       |  |
| Conoral Datas ganaralas Códiga del gastas Ligual a                                                                                                    |       | Conorol                | Datos aujudicación    | Cédigo del proveeuor   |           |                                       |  |
|                                                                                                    | •     |                        |                       | 1                      |           | ▶ ⊿                                   |  |

| General       Datos generales       Primer apellido del gestor       Igual a       Igual a <th>Ceneral       Datos generales       Primer apellido del gestor       Igual a         General       Datos generales       Segundo apellido del gestor       Igual a         General       Datos generales       Segundo apellido del gestor       Igual a         Seguidamente se hace una consulta desde el icono de la lupa         Image: Construction of the second second s</th> <th>General       Datos generales       Primer apellido del gestor       Igua is         General       Datos generales       Segundo apellido del gestor       Igua is         General       Datos generales       Segundo apellido del gestor       Igua is         Seguidamente se hace una consulta desde el icono de la lupa         Image: Construction       Image: Construction         Accion       Image: Construction         Image: Construction       Image: Construction         Al terminar de hacer la consulta no hay que guardar los datos, si no quedaran tus datos registrados en la consulta desde en la consulta desde en la consulta de</th> <th>Ceneral       Dato generales       Primer apellido del gestor       I general         General       Datos generales       Segundo apellido del gestor       I general         General       Datos generales       Segundo apellido del gestor       I general         Seguidamente se hace una consulta desde el icono de la lupa         Image: Construição       Acccion         Image: Construição       Construição         Acccion       Construição         Image: Construição       Construição         Al terminar de hacer la consulta no hay que guardar los datos, si no quedaran tus datos registrados en la consulta</th> <th>Central       Dato generales       Collega del gestor       Igual a       Igual a         General       Datos generales       Primer apellido del gestor       Igual a       Igual a         General       Datos generales       Segundo apellido del gestor       Igual a       Igual a         Seguidamente se hace una consulta desde el icono de la lupa         Image: Segundo apellido del gestor       Igual a       Image: Segundo apellido del gestor         Seguidamente se hace una consulta desde el icono de la lupa       Image: Segundo apellido del gestor       Igual a         Image: Segundo apellido del gestor       Igual a       Image: Segundo apellido del gestor       Igual a         Seguidamente se hace una consulta desde el icono de la lupa       Image: Segundo apellido del gestor       Igual a       Image: Segundo apellido del gestor         Image: Segundo apellido del gestor       Igual a       Image: Segundo apellido del gestor       Igual a       Image: Segundo apellido del gestor         Image: Segundo apellido del gestor       Igual a       Image: Segundo apellido del gestor       Igual a       Image: Segundo apellido del gestor         Image: Segundo apellido del gestor       Image: Segundo apellido del gestor       Image: Segundo apellido del gestor       Image: Segundo apellido del gestor         Image: Segundo apellido del gestor       Image: Segundo apellido del gestor       Image:</th> <th>General Datos generales General Datos generales</th> <th>Código del gestor</th> <th>lgual a</th> <th></th> | Ceneral       Datos generales       Primer apellido del gestor       Igual a         General       Datos generales       Segundo apellido del gestor       Igual a         General       Datos generales       Segundo apellido del gestor       Igual a         Seguidamente se hace una consulta desde el icono de la lupa         Image: Construction of the second second s | General       Datos generales       Primer apellido del gestor       Igua is         General       Datos generales       Segundo apellido del gestor       Igua is         General       Datos generales       Segundo apellido del gestor       Igua is         Seguidamente se hace una consulta desde el icono de la lupa         Image: Construction       Image: Construction         Accion       Image: Construction         Image: Construction       Image: Construction         Al terminar de hacer la consulta no hay que guardar los datos, si no quedaran tus datos registrados en la consulta desde en la consulta desde en la consulta de                                                                                                    | Ceneral       Dato generales       Primer apellido del gestor       I general         General       Datos generales       Segundo apellido del gestor       I general         General       Datos generales       Segundo apellido del gestor       I general         Seguidamente se hace una consulta desde el icono de la lupa         Image: Construição       Acccion         Image: Construição       Construição         Acccion       Construição         Image: Construição       Construição         Al terminar de hacer la consulta no hay que guardar los datos, si no quedaran tus datos registrados en la consulta                                                                                                    | Central       Dato generales       Collega del gestor       Igual a       Igual a         General       Datos generales       Primer apellido del gestor       Igual a       Igual a         General       Datos generales       Segundo apellido del gestor       Igual a       Igual a         Seguidamente se hace una consulta desde el icono de la lupa         Image: Segundo apellido del gestor       Igual a       Image: Segundo apellido del gestor         Seguidamente se hace una consulta desde el icono de la lupa       Image: Segundo apellido del gestor       Igual a         Image: Segundo apellido del gestor       Igual a       Image: Segundo apellido del gestor       Igual a         Seguidamente se hace una consulta desde el icono de la lupa       Image: Segundo apellido del gestor       Igual a       Image: Segundo apellido del gestor         Image: Segundo apellido del gestor       Igual a       Image: Segundo apellido del gestor       Igual a       Image: Segundo apellido del gestor         Image: Segundo apellido del gestor       Igual a       Image: Segundo apellido del gestor       Igual a       Image: Segundo apellido del gestor         Image: Segundo apellido del gestor       Image: Segundo apellido del gestor       Image: Segundo apellido del gestor       Image: Segundo apellido del gestor         Image: Segundo apellido del gestor       Image: Segundo apellido del gestor       Image: | General Datos generales General Datos generales | Código del gestor                      | lgual a                            |                                  |
|----------------------------------------------------------------------------------------------------|----------------------------------------------------------------------------------------------------|----------------------------------------------------------------------------------------------------|----------------------------------------------------------------------------------------------------|----------------------------------------------------------------------------------------------------|-------------------------------------------------|----------------------------------------|------------------------------------|----------------------------------|
| General Datos generales   Seguidamente se hace una consulta desde el icono de la lupa   Image: Consulta desde el icono de la lupa   Seguidamente se hace una consulta desde el icono de la lupa   Image: Consulta desde el icono de la lupa   Accion   Image: Consulta desde el icono de la lupa   Image: Consulta desde el icono de la lupa   Accion   Image: Consulta desde el icono de la lupa   Image: Consulta desde el icono de la lupa   Accion   Image: Consulta desde el icono de la lupa   Image: Consulta desde el icono de la lupa   Accion   Image: Consulta desde el icono de la lupa   Image: Consulta desde el icono de la lupa   Accion   Image: Consulta desde el icono de la lupa   Image: Consulta desde el icono de la lupa   Accion   Image: Consulta desde el icono de la lupa   Image: Consulta desde el icono de la lupa   Al terminar de hacer la consulta no hay que guardar los datos, si no quedaran tus datos registrados en la consulta desde el icono de la lupa Al terminar de hacer la consulta no hay que guardar los datos, si no quedaran tus datos registrados en la consulta desde el icono de la lupa                                                                                                    | General Datos generales   Seguidamente se hace una consulta desde el icono de la lupa Seguidamente se hace una consulta desde el icono de la lupa Accion Accion Accion Accion Accion Accion Al terminar de hacer la consulta no hay que guardar los datos, si no quedaran tus datos registrados en la consulta desde el accon                                                                                                    | General Datos generales   Primer apellido del gestor   General Datos generales   Seguidamente se hace una consulta desde el icono de la lupa   Construction   Construction   Construction   Accion   Construction   Al terminar de hacer la consulta no hay que guardar los datos, si no quedaran tus datos registrados en la consulta desde el acconsulta desde el acco | General Datos generales   Seguidamente se hace una consulta desde el icono de la lupa   Image: Seguidamente se hace una consulta desde el icono de la lupa   Seguidamente se hace una consulta desde el icono de la lupa   Image: Seguidamente se hace una consulta desde el icono de la lupa   Seguidamente se hace una consulta desde el icono de la lupa   Image: Seguidamente se hace una consulta desde el icono de la lupa   Seguidamente se hace una consulta desde el icono de la lupa   Image: Seguidamente se hace una consulta desde el icono de la lupa   Accion   Image: Seguidamente se hace una consulta desde el icono de la lupa   Image: Seguidamente se hace una consulta desde el icono de la lupa   Accion   Image: Seguidamente se hace una consulta desde el icono de la lupa   Image: Seguidamente se hace una consulta desde el icono de la lupa   Image: Seguidamente se hace una consulta desde el icono de la lupa   Image: Seguidamente se hace una consulta desde el icono de la lupa   Image: Seguidamente se hace una consulta desde el icono de la lupa   Image: Seguidamente se hace una consulta no hay que guardar los datos, si no quedaran tus datos registrados en la consulta no hay que guardar los datos, si no quedaran tus datos registrados en la consulta no hay que guardar los datos, si no quedaran tus datos registrados en la consulta no hay que guardar los datos, si no quedaran tus datos registrados en la consulta no hay que guardar los datos, si no quedaran tus datos registrados en la consulta no hay que guardar los datos, si no quedaran tus datos registrados en la consulta no hay que guardar los datos, si no quedaran tus datos registrados en la consulta no hay que guardar los datos, si no que datos datos datos dato | General Datos generales   Seguidamente se hace una consulta desde el icono de la lupa Seguidamente se hace una consulta desde el icono de la lupa Accion Accion Accion Al terminar de hacer la consulta no hay que guardar los datos, si no quedaran tus datos registrados en la co                                                                                                    | General Datos generales                         | Primer apellido del gestor             |                                    |                                  |
| Seguidamente se hace una consulta desde el icono de la lupa                                                                                                    | Seguidamente se hace una consulta desde el icono de la lupa                                                                                                    | Seguidamente se hace una consulta desde el icono de la lupa                                                                                                    | Seguidamente se hace una consulta desde el icono de la lupa         Image: Accion         Image: Accion         I                                                                                                    | Seguidamente se hace una consulta desde el icono de la lupa<br>Accion<br>Accion<br>Al terminar de hacer la consulta no hay que guardar los datos, si no quedaran tus datos registrados en la co                                                                                                    |                                                 | Secure enablide del estate             |                                    |                                  |
| Seguidamente se hace una consulta desde el icono de la lupa                                                                                                    | Seguidamente se hace una consulta desde el icono de la lupa                                                                                                    | Seguidamente se hace una consulta desde el icono de la lupa                                                                                                    | Seguidamente se hace una consulta desde el icono de la lupa                                                                                                    | Seguidamente se hace una consulta desde el icono de la lupa                                                                                                    |                                                 | Segundo apeliido del gestor            |                                    |                                  |
|                                                                                                    |                                                                                                    |                                                                                                    |                                                                                                    |                                                                                                    | Al terminar de hacer la co                      | nsulta <mark>no hay que guardar</mark> | <mark>los datos</mark> , si no que | daran tus datos registrados en l |

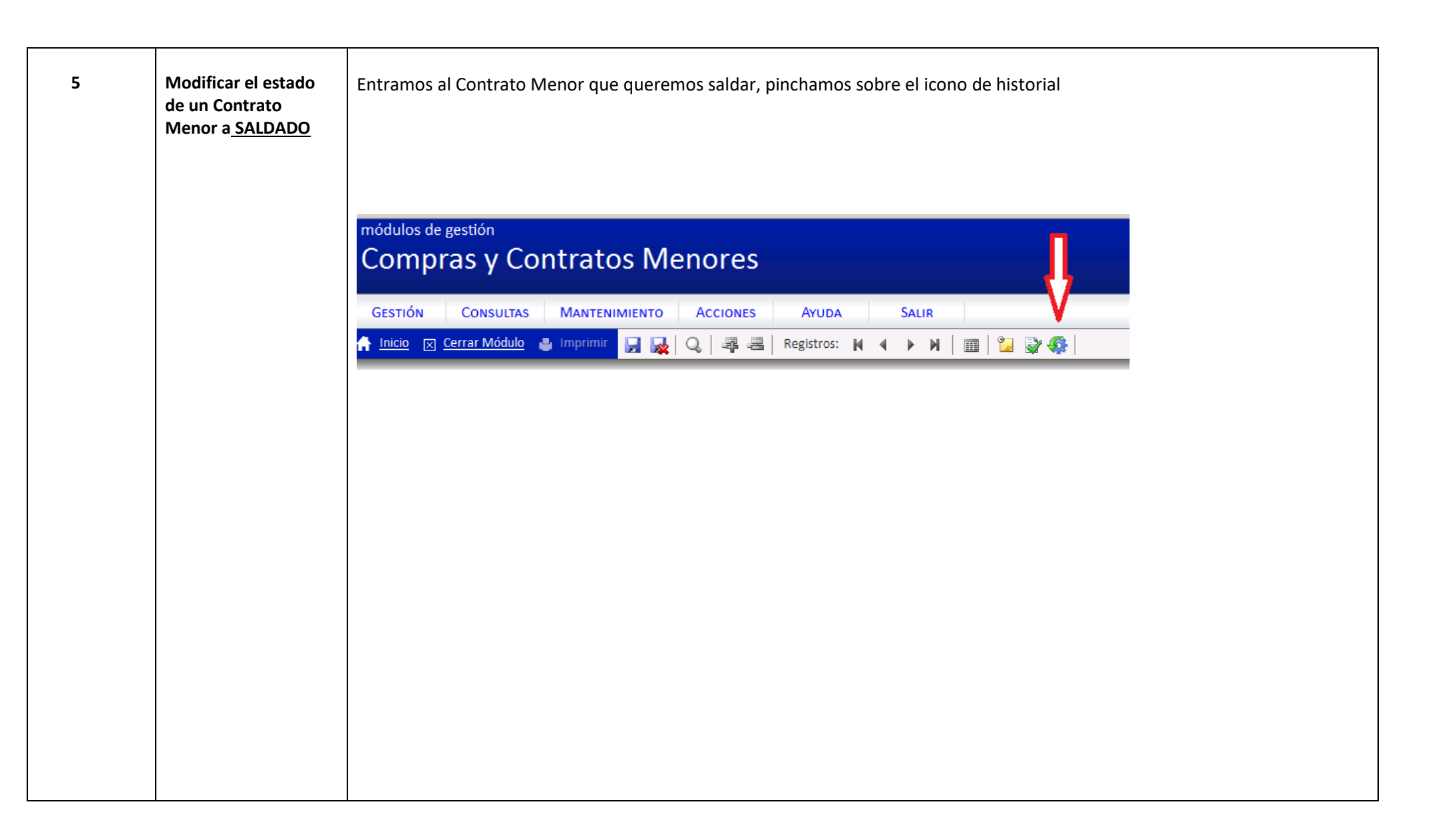

| Pinchamos sobre la tarea que tenemos abierta:                                                 |
|-----------------------------------------------------------------------------------------------|
| Contrato menor ( Alta: Ordinario )                                                            |
| Código del expediente: <u>2019/0</u><br>Bloqueado por:                                        |
| Histórico                                                                                     |
| Fecha ▲ ▼     Descripción ▲ ▼     Actor ▲ ▼                                                   |
| 10/06/2019 08:52:03       Contrato menor 2019/00       . Cerrar contrato menor         Volver |
|                                                                                               |
|                                                                                               |
|                                                                                               |

| Tarea                                                                                                    |
|----------------------------------------------------------------------------------------------------|
| – Detalle                                                                                                    |
| Fecha: 05/10/2018 13:41:59                                                                                    |
| Descripción: Contrato menor 2018/00000045                                                                     |
|                                                                                                    |
| Mensaje: Contrato menor 2018/00000045<br>inventario . Conteste a esta tare<br>los documentos contables del co |
| Volver                                                                                                    |
| - Pospuesta                                                                                                   |
| Respuesta Respuesta                                                                                           |
| Comentario:                                                                                                   |
| Responder Cancelar                                                                                            |

| Para comprobar que está correcto el cambio del estado, volvemos a la página principal del Contrato Menor, pinchando sobre el código del expediente 2019/0000XXXX y comprobamos en la <b>Pestaña General,</b> que el estado es <b>SALDADO</b> General         Conceptos         Financiación         Otros         Adjudicación         Documentos         UXXI |
|----------------------------------------------------------------------------------------------------|
| - Datos generales * Estado: SALDADO                                                                                                    |
|                                                                                                    |
|                                                                                                    |
|                                                                                                    |

VICEGERENCIA ECONÓMICA SERVICIO DE GESTIÓN PRESUPUESTARIA Y PATRIMONIAL SERVICIO DE INFORMACIÓN CONTABLE, GESTIÓN ECONÓMICA Y FINANCIERA